Para comprar em nosso site, é bem simples, porém vc precisa está cadastrado. Vamos la!!

### 1º PASSO:

Selecione o produto que deseja comprar

Por exemplo:

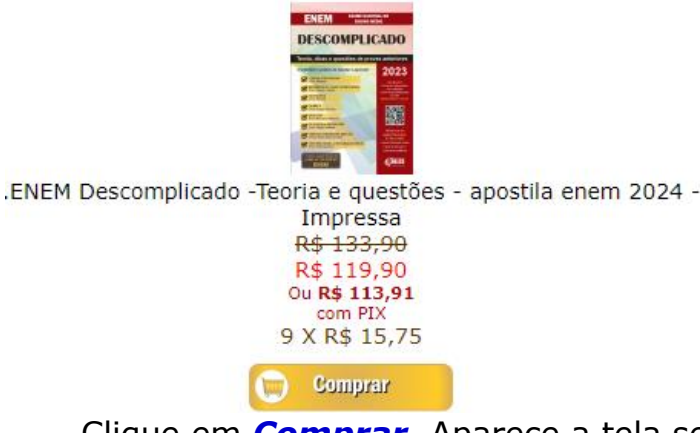

Clique em **Comprar**. Aparece a tela seguinte, vai aparecer a tela seguinte: <sup>Compra Atual > Identificação > Finalização</sup>

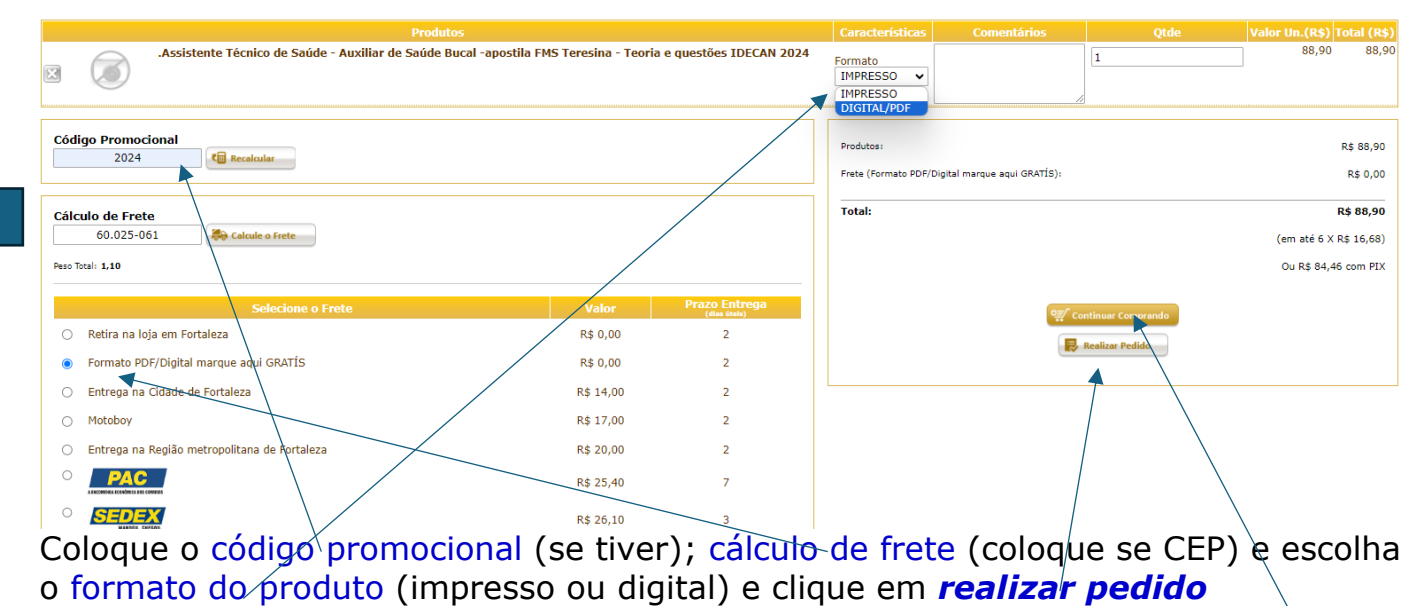

=>OBS.1: Se o formato do produto for digital, selecione o frete *Formato PDF* OBS.2: Caso queira comprar mais de um produto, é só clicar em Continuar comprando.

Continuar

#### 2º PASSO: Clicando em Realizar Pedido, aparece a tela seguinte: Compra Atual > Identificação > Finalização IÁ TENHO CADASTRO E-mail druanques@hotmail.com Senha Informe o CEP

T2

Esqueceu sua senha?

Se você já estiver cadastrado, coloque seu **e-mail e senha.** Clique em **Continuar**, aparecerá a tela a seguinte:

➡ Continuar

Não sabe seu CEP?

| Agente administrativo apostila CI<br>Cliente "                                                                                                    | MC (Câmara Municipal de Cauc                                    | aia) 2024                                                                                       |                                 |   |                                 |                    |        | 75.00       |           |
|----------------------------------------------------------------------------------------------------|-----------------------------------------------------------------|-------------------------------------------------------------------------------------------------|---------------------------------|---|---------------------------------|--------------------|--------|-------------|-----------|
| Cliente *                                                                                                    |                                                                 |                                                                                                 |                                 |   |                                 |                    | 1      | 75,90       | 75,9      |
| Cliente *                                                                                                    |                                                                 |                                                                                                 |                                 |   |                                 |                    |        |             |           |
|                                                                                                    | vanques de melo                                                 |                                                                                                 |                                 |   | Totais                          |                    |        |             |           |
| Endereco de Entreda                                                                                                    |                                                                 |                                                                                                 |                                 |   | Produtos:                       |                    |        |             | R\$ 75,90 |
|                                                                                                    |                                                                 |                                                                                                 |                                 | - | riele (romato PDr/Digital marqu | le aqui GRATIO):   |        |             | K\$ 0,00  |
| Cep *                                                                                                    |                                                                 | 60.715-000                                                                                      |                                 |   | Total:                          |                    |        |             | R\$ 75,90 |
| Rua                                                                                                    | Alm.Rufino                                                      |                                                                                                 |                                 |   | Ou R\$ 72                       |                    |        | ,11 com PIX |           |
| Número *                                                                                                    |                                                                 |                                                                                                 | 1450                            |   | Meso lotal:                     |                    |        |             | 1,10 kg   |
| Complemento                                                                                                    |                                                                 |                                                                                                 |                                 |   |                                 |                    |        |             |           |
| Bairro                                                                                                    | montese                                                         |                                                                                                 |                                 |   | Forma de Pagamento *            |                    |        |             |           |
| Cidade                                                                                                    | Fortaelza                                                       |                                                                                                 |                                 |   |                                 |                    |        |             | <b>~</b>  |
| Estado                                                                                                    | CE                                                              |                                                                                                 | ~                               |   |                                 | 🕒 Finalizar pedido | 2      | ,           |           |
| Selecione o Frete                                                                                                    |                                                                 | Valor                                                                                           | Prazo Entrega                   |   |                                 |                    | 、<br>、 |             |           |
| 🔿 Retira na loja em Fortaleza                                                                                                    | \<br>\                                                          | R\$ 0,00                                                                                        |                                 |   |                                 |                    |        |             |           |
| Formato PDF/Digital marque a                                                                                                    | qu GRATÍS                                                       | R\$ 0,00                                                                                        |                                 |   |                                 |                    |        |             |           |
| <ul> <li>Entrega na Cidade de Fortaleza</li> </ul>                                                                                                    | •                                                               | R\$ 14,00                                                                                       |                                 |   |                                 |                    |        | $\langle$   |           |
| O Motoboy                                                                                                    | $\backslash$                                                    | R\$ 17,00                                                                                       |                                 |   |                                 |                    |        |             |           |
| <ul> <li>Entrega na Região metropolita</li> </ul>                                                                                                    | na de Fortaleza                                                 | R\$ 20,00                                                                                       |                                 |   |                                 |                    |        | $\sim$      |           |
|                                                                                                    | $\backslash$                                                    | R\$ 25,40                                                                                       | 5                               |   |                                 | /                  |        |             |           |
|                                                                                                    | $\backslash$                                                    | R\$ 26,10                                                                                       | 1                               |   |                                 |                    |        | $\sim$      |           |
| Bairro<br>Cidade<br>Estado<br>Selectone o Frete<br>Retira na loja em Fortaleza<br>Formato PDF/Digital marque a<br>Entrega na Cidade de Fortaleza<br>Motoboy<br>Entrega na Região metropolita | montese<br>Fortaelza<br>CE<br>QU GRATIS<br>a<br>na de Fortaleza | Valor<br>R\$ 0,00<br>R\$ 14,00<br>R\$ 14,00<br>R\$ 17,00<br>R\$ 20,00<br>R\$ 25,40<br>R\$ 26,10 | Prazo Entrega<br>(des das)<br>5 |   | Forma de Pagamento *            | Eineliter peelde   |        |             |           |

Marque a opção *Selecione o frete* escolha a *Forma de pagamento* e clique em *Finalizar pedido* 

| <b>ENÇÃO</b>                      | )III<br>pão coja cadactrado, vá para "                                       |                 |                  |
|-----------------------------------|------------------------------------------------------------------------------|-----------------|------------------|
| CdSU<br>Brece a<br>ra Atual > Id  | tido Seja Cauastiauo, va para<br>tela seguinte:<br>entificação > Finalização | NAU TENHU CADAS | que seu Cr       |
| Se você já possui um              | a conta conosco, faça seu login. <u>Clique aqui</u> .                        |                 |                  |
|                                   | 1<br>Dados Pessoais                                                          | 2<br>Endereço   | 3<br>Dados de Ac |
| Тіро                              | 💿 Pessoa Física 🔿 Pessoa Jurídica                                            |                 |                  |
| CPF *                             | Seu CPF ou CNPJ                                                              |                 |                  |
| Sexo                              | ● Masculino 🔿 Feminino                                                       |                 |                  |
| Nome Completo *                   | Seu Nome ou Razão Social                                                     |                 | <br>             |
| RG                                |                                                                              |                 |                  |
| Data de Nasciment<br>(dd/mm/aaaa) | Sua Data de Nascimento                                                       |                 |                  |
| Telefone 1 *                      | Seu Telefone                                                                 |                 |                  |
| Telefone 2                        | Seu Telefone                                                                 |                 |                  |
| Celular                           | Seu Celular                                                                  |                 |                  |
| Receber e-mails<br>promocionais   | 2                                                                            |                 |                  |
| WhatsApp *                        | WhatsApp                                                                     |                 |                  |
| CPF *                             | CPF                                                                          |                 |                  |
| Sugestões                         | Sugestões                                                                    |                 |                  |
|                                   | dia se Obelmail som                                                          |                 |                  |

г

Т3

3º PASSO: clique em Finalizar pedido parecer a tela seguinte:

# Pedido Finalizado

Parabéns Silvio Santos.

Você acaba de realizar uma compra em nossa loja.

### Dados da Compra

| Total de Produtos                                             | 119,90                |
|---------------------------------------------------------------|-----------------------|
| Valor do Frete                                                | 0,00                  |
| Total<br>Compra Concluidal                                    | 119,90                |
| Caso nao tenha aberto uma nova página,                        | finalizar seu Pedido. |
| Clique Aqui                                                   |                       |
| Para acompanhar o seu pedido, basta efetuar login em nossa lo | oja.                  |

ATENÇÃO: Se não aparecer junto com essa tela a aba da *Cielo*, clique em "*Clique aqui"*. Aparece a tela da CIELO.

cielo

Ambiente 100% Seguro 🕒 🖾 器 🎫

| nforme o endereço para entrega<br>cep<br>60025-061 | Esqueci  | PUBLIC DIN CE<br>Enviou uma solicitad | EDICOES JURIDICAS         |
|----------------------------------------------------|----------|---------------------------------------|---------------------------|
| <sub>Endereço</sub><br>Rua Barão do Rio Branco     |          | (1) .ENEM Descomplicado               | -Teoria e ques R\$ 119,90 |
| Número<br>2220                                     | plemento | Valor total                           | R\$ 119,90                |
| <sup>Bairro</sup><br>Centro                        |          |                                       |                           |
| Eidade Estado CE                                   | ~        |                                       |                           |

Preencha os dados solicitados e efetue pagamento. Sua compra está finalizada.

## ATENÇÃO!!!

Caso sua compra seja paga pelo PIX,</mark> aparece a seguinte tela: **Pedido Finalizado** 

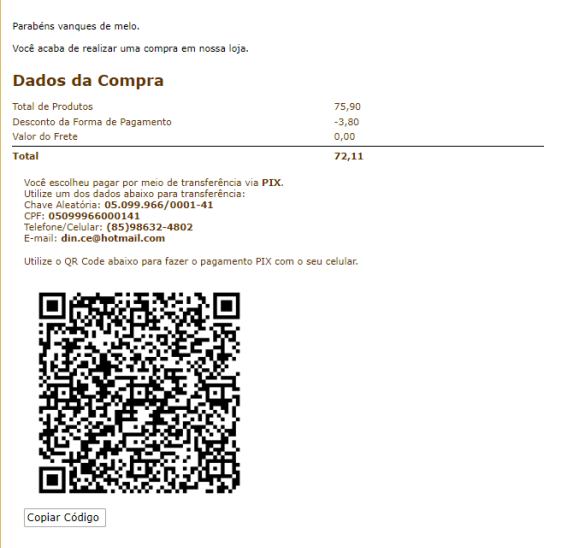

Após a transferência, envie seu comprovante para nosso e-mail (din.ce@hotmail.com) para agilizar o processo. Para acompanhar o seu pedido, basta efetuar login em nossa loja.

Compra paga pelos pix precisa, para que possamos agilizar o envio do produto, é necessário que vo nos envie cópia do comprovante para o WhatsApp (85) 986324802.